## 1. ユーザー認証に失敗したとき

| 🔜 🖬 – t           | f – 22 📰 📃 🗖 🔀                                                |
|-------------------|---------------------------------------------------------------|
| 解除4<br>【解除<br>123 | ー入力<br>キー】を入力してください。<br>34-5678-9012-3456-7890                |
|                   | 記証<br>ユーザー認証をキャンセルして終了                                        |
|                   | $\downarrow$                                                  |
| 確認                | ×                                                             |
| (į)               | 【1234-5678-9012-3456-7890】<br>この解除キーは誤っています。正しい解除キーを入力してください。 |

ÖK

「認証」ボタンを押した後に上記のようなエラーメッセージが表示され認証が出来ない場合、下記 を確認してください。

(1) 解除キーの入力ミスが無いか再度確認してください。

(2) ソフト起動後、最初の画面に表示される「申請キー」が、「申請キー記入用紙」に記入したものと同一か確認してください。異なる場合、「2. 解除キー再発行手順」に従い、解除キーの再発行を申請してください。

(3) 申請キーを発行した PC で解除キーを入力しているか確認してください。

(※再インストールした場合や、別の PC にインストールフォルダごとソフトを移動した場合なども認証できません)

上記の確認後、解除キーを再入力して「認証」した後も同じメッセージが出る場合、「2. 解除キー再発行手順」に従い、解除キーの再発行を申請してください。

※「認証」ボタンを押した後に下記のメッセージが出る場合:

| 確認  |                                                                        |
|-----|------------------------------------------------------------------------|
| (į) | ハードウェアの構成を変更した場合、DHQBOXのIDとシリアル番号を再入力して【申請キー】を再発行し、【認証キー】を取得しなおしてください。 |
|     | OK                                                                     |

申請キーを発行した後、**PC のハードウェア構成を変更した場合**、発行された解除キーでは認証で きないことがあります。PC のハードウェア構成を変更した場合、「2. 解除キー再発行手順」に従 い、解除キーの再発行を申請してください。

## 2. 解除キー再発行手順

(1) ソフトを起動しユーザ認証画面が開いたら、「ID、シリアル番号を再入力」ボタンを押してください。

| 🖩 ユーザー認証 📃 🗖 🔀               |
|------------------------------|
| (申請キー)                       |
| 【申請キー】                       |
| 1234-5678-9012-3456-7890     |
| この【申請 押す ダーメディカル社まで送信してください。 |
| ID、シリアル番号を<br>再入力<br>解除キーを入力 |
| ユーザー認証をキャンセルして終了             |

(2)確認メッセージが表示されますので、「OK」ボタンを押してください。

| 確認 |                                                                                                    |
|----|----------------------------------------------------------------------------------------------------|
| 1  | 現在表示している【申請キー】は破棄され、新たな【申請キー】を再発行します。<br>【解除キー】を取得済みの場合、再度【解除キー】を取得申請する必要があります。よろしいですか?<br>OK キャンセル |

(3) DHQBOX の ID とシリアル番号を入力する画面が現れます。ID、シリアル番号が正しければ そのまま「OK」ボタンを、訂正する場合は正しい値を入力した後、「OK」ボタンを押してください。

| 🔜 ユーザー認証               |      |                  |  |  |  |
|------------------------|------|------------------|--|--|--|
| ID入力<br>下記項目を入力してください。 |      |                  |  |  |  |
| DHQBOXØID              | 1234 |                  |  |  |  |
| シリアル番号                 | 5678 |                  |  |  |  |
|                        |      | ОК               |  |  |  |
|                        |      | ユーザー認証をキャンセルして終了 |  |  |  |

(4)新たな申請キーが表示されますので、「インストール・認証マニュアル」に従い、DHQ サポ ートセンターに申請キーを送信してください。新たな解除キーが発行されます。

| 🖩 ユーザー認証 📃 🗖 🗙                  |  |  |  |  |
|---------------------------------|--|--|--|--|
| _申請キー                           |  |  |  |  |
| 【申請キー】                          |  |  |  |  |
| 9876-5432-1098-7654-3210        |  |  |  |  |
| この【申請キー】をジェンダーメディカル社まで送信してください。 |  |  |  |  |
| ID、シリアル番号を<br>再入力<br>解除キーを入力    |  |  |  |  |
| ユーザー認証をキャンセルして終了                |  |  |  |  |